Universidade do Vale do Taquari - Univates Pró-Reitoria de Desenvolvimento Institucional - Prodesi Setor de Planejamento e Avaliação Institucional

## EXAME NACIONAL DE DESEMPENHO DOS ESTUDANTES – ENADE

## **INSTRUÇÕES PARA ACESSO AO QUESTIONÁRIO DO ESTUDANTE**

Prazo para responder ao questionário: **de 03/09 a 21/11/2018** Divulgação dos locais de prova no sistema Enade: 09/11/2018

Caro(a) Estudante Concluinte,

Para poder responder ao questionário, é imprescindível que você efetue, primeiramente, seu cadastro no sistema Enade.

Para verificar como realizar seu cadastro no sistema, siga essas instruções.

IMPORTANTE: Você deverá responder a <u>todas</u> as questões de uma única vez, pois o sistema não permite respostas parciais e não salva automaticamente as questões já respondidas. Reserve seu tempo para responder ao questionário por completo.

O preenchimento completo do Questionário do Estudante é requisito para a visualização do seu local de prova, exclusivamente no sistema Enade.

## NOVIDADE DO ENADE 2018:

Você pode preencher o Questionário do Estudante também por meio do <u>App Enade</u>, disponível nas plataformas Google Play e Apple Store.

Para acessar ao Questionário do Estudante no sistema Enade, siga as orientações a seguir:

1 - Acesse o site <u>http://enade.inep.gov.br/enade/#!/index</u>

2 - Clique em "Autenticação no Enade" conforme imagem a seguir:

## enade2018

| 01 | IEC - Ministânio da Educacião I INEP - Instituto Nacional de Estudos o Presoueus Educacionais Anísio Telomina | C1.19.1650 (20) B1 13.1440 (149)                                                                                |
|----|----------------------------------------------------------------------------------------------------|----------------------------------------------------------------------------------------------------|
|    |                                                                                                    |                                                                                                    |
|    |                                                                                                    |                                                                                                    |
|    |                                                                                                    |                                                                                                    |
|    |                                                                                                    |                                                                                                    |
|    |                                                                                                    |                                                                                                    |
|    |                                                                                                    |                                                                                                    |
|    |                                                                                                    |                                                                                                    |
|    |                                                                                                    |                                                                                                    |
|    |                                                                                                    |                                                                                                    |
|    |                                                                                                    |                                                                                                    |
|    | O Dúvidas sobre senha                                                                                         | A Contraction of the second second second second second second second second second second second second second |
|    | O Primeiro acesso estudante                                                                                   |                                                                                                    |
|    | Primeiro acesso PUCoordenador                                                                                 |                                                                                                    |
|    | Orientações Gerais                                                                                            |                                                                                                    |
|    | Autenticação no Enade                                                                                         | *                                                                                                    |
|    |                                                                                                    |                                                                                                    |

3 - Após fazer a autenticação no sistema, por meio do seu CPF e da senha que você criou quando validou seu cadastro, você conseguirá acessar o Sistema Enade.

4 - No menu esquerdo você encontrará a opção "Questionário do Estudante" conforme imagem a seguir.

|   | iner Enade                | 0                                                                                                    |
|---|---------------------------|----------------------------------------------------------------------------------------------------|
|   |                           | Edição vigente: 2018                                                                                                    |
| * | Inicial                   | Questionário do Estudante 2018                                                                                                    |
| ٢ | Alterar Senha             | MINISTÉRIO DA EDUCAÇÃO                                                                                                    |
| ٢ | Cadastro do estudante     | INSTITUTO NACIONAL DE ESTUDOS E PESQUISAS EDUCACIONAIS ANÍSIO TEIXEIRA<br>DIRETORIA DE AVALIAÇÃO DA EDUCAÇÃO SUPERIOR                                                                                                    |
| € | Atendimentos de prova 🗸   | Caro(a) estudante.                                                                                                    |
| 0 | Informações do curso      | Este questionário constitui um instrumento importante para compor o perfil socioeconômico e acadêmico dos participantes do Enade e uma oportunidade para você avaliar diversos aspectos do seu curso e formação.                                                                                                    |
| 0 | Minhas inscrições         | Sua contribuição e extremamente relevante para meinor connecermos aspectos das condições de oterat de seu curso e da qualidade da Educação Superior no país. As respostas as<br>questões serão analisadas em conjunto, por curso de graduação, preservando o sigilio da identidade dos participantes.                                                                                                 |
| 0 | Boletim de desempenho     | Para responder, basta clicar sobre a alternativa desejada. O questionário será enviado ao Inep apenas quando, na última página, for acionado o botão "Finalizar", indicando o<br>preenchimento total do questionário. A finalização do questionário será pré-requisito para a visualização do local de prova, que se tornará disponível a partir da data prevista no edital desta<br>edição do Enade. |
| Θ | Questionário do Estudante | Anadapamer a un ellaborada                                                                                                    |
| Θ | Solicitar dispensa        | ngreeceino a sue colaboração:                                                                                                    |
| 0 | Ambiente do estudante     | Informações de prova                                                                                                    |
| • |                           | Curso que realizará prova: 🌲                                                                                                    |
|   |                           |                                                                                                    |
|   |                           | QUESTIONÁRIO DO ESTUDANTE 2018                                                                                                    |
|   |                           | Qual o seu estado civil? *                                                                                                    |
|   |                           | Solteiro(a).                                                                                                    |
|   |                           | 💿 Casado(a).                                                                                                    |
|   |                           | Separado(a) judicialmente/divorciado(a).                                                                                                    |
|   |                           | Viúvo(a). © MEC - Ministério da Educação   INEP - Instituto Nacional de Estudos e Pesquisas Educacionais Anísio Teixeira                                                                                                    |

- 5 Leia as orientações.
- 6 Responda a todo o questionário.
- 7 Clique em FINALIZAR.